# Cleaning and care

### Cleaning the milk pipework

The milk pipework must be cleaned with 7 minutes.

You need one packet of the Miele cleaning the brew unit has been degreased. agent for milk pipework.

The cleaning process cannot be cancelled once it has started. The process has to be carried through to the

■ Touch "Maintenance" (③) in the main menu and then "Clean the milk pipework"

The process will start.

Follow the instructions in the display.

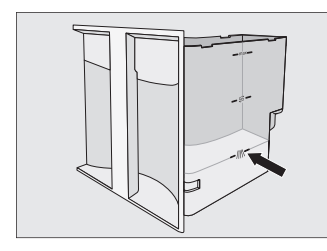

Fill the water container with lukewarm water up to the level marker //// and add 1 packet of Miele milk pipework cleaning agent to it. Replace the water container.

When "Fill and replace the water container" appears in the display:

Remove the water container and rinse it carefully with clean water.

Make sure that no cleaning agent is left in the water container.

The cleaning process is finished when "Process finished" appears in the display.

## Degreasing the brew unit

After 200 portions have been dispensed, the cleaning agent. Cleaning takes approx. "Degrease the brew unit" will appear in the display. This message will not go out until

> You need 1 Miele cleaning tablet to degrease the brew unit. The process takes approx. 10 minutes.

The cleaning process cannot be cancelled once it has started. The process has to be carried through to the

- Touch "Maintenance" (③) in the main menu and then "Degrease the brew unit".
- The process will start.

Follow the instructions in the display. When "Place a cleaning tablet in the ground coffee chute and close the chute" appears in the display:

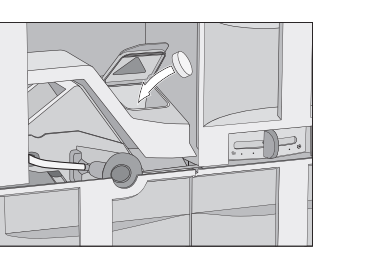

- Remove the coffee chute cover and open the lid of the coffee chute. Place a cleaning tablet into the coffee chute.
- Follow the instructions given in the

The brew unit has been degreased when "Process finished" appears in the display.

Descaling must be carried out and takes approx. 20 minutes.

You will need 2 descaling tablets.

fold here

Descaling

The descaling process cannot be cancelled once it has started. The process has to be carried through to the end.

■ Touch "Maintenance" (③) in the main menu and then "Descale the appliance"

The descaling process will now start.

Follow the instructions in the display.

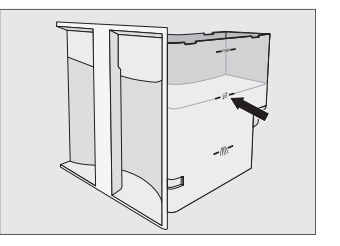

Fill the water container with lukewarm water up to the level marker 云 and drop 2 descaling tablets in it. Replace the water container.

Follow the instructions on the packet for the mixing ratio carefully. It is important that you fill the water container with the correct amount of water (not less or more), otherwise descaling will be cut short and must then be repeated.

When "Fill the water container with fresh tap water up to the descaling mark S<sup>\*</sup> appears in the display:

Remove the water container and rinse it carefully with clean water.

Make sure that no descaling agent is left in the water container.

Descaling is finished when "\$" appears in the display.

fold here

# Tips for use

## Changing the portion size or drink parameters

The changed portion size or drink parameter is always stored in the current profile.

The name of the current profile is shown in the top left of the display.

Start in the drinks menu.

- Place the desired cup under the main dispenser.
- Touch "Edit" and then "Change drink".

Swipe the screen until the drink you want appears, then touch it to select it. You can now "Change the portion size" or

program "Drink parameters".

### Changing the portion sizes

Touch "Change the portion size".

"Save" will appear in the display.

Touch "Save" when the cup has been filled to the level you want. Touch "Save" when the cup has been filled to the level you want.

Touch the ingredients you want to set the portion size for.

The ingredients selected will have a check beside them.

Touch "OK".

Touch "Save" when the amount you want of the particular ingredient has been dispensed.

Save the portion size required for the selected ingredients.

portion sizes will now be dispensed every time that particular drink is selected.

Tip: You can cancel portion size programming as long as "Stop" is showing in the display.

#### fold here

# Settings

### Changing settings

- Select "Settings" 🔤 in the main menu
- Select the menu option you want and change the setting as required.

menu.

| LanguageDeutsch, English and other languagesTip: If you splect the wrong language by mistake, you can find the "language" option by following the<br>flag symbol N.TimeDisplay (On / Off / Night dimming)<br>Clock type (Analog / Digital)<br>Clock type (Analog / Digital)<br>SetYour choice of display will affect the energy consumption of your offee machine. A message about<br>this will appear in the display.DateYear / Month / DayTimer 2 (Turn on at, Turn off at, Turn off ath<br>Turn off ath<br>Turn off ath<br>Turn off athFor 'Turn on at' and 'Turn off ath', the timer must be activated and at least one day of the week must be<br>allocated.Eco modeOn / OffLightingBrightness<br>(Machine turned on or turned off)<br>Turn off afterSetStat screenNor / OffDirks menu<br>Profiles<br>MyMieleNumber of drinks<br>No. of uses until descaling / degreasing the brew unit.System lockOn / OffVourne of drinks<br>No. of uses until descaling / degreasing the brew unit.System lockOn / OffVourne of drinks<br>No. of uses until descaling / degreasing the brew unit.System lockSoft, Medium, Hard, Veen hardVourneSetDisplay brightnessSetYour on mode (On / Off)Only for demonstration purposes in showrooms or exhibitions. Do not activate this setting for domest<br>(key ad tonesYourneRuzzer tones<br>(key ad tones)Only for demonstration purposes in showrooms or exhibitions. Do not activate first setting for domest<br>(key ad tones)Plate & Cup warmeArrong<br>(key ad tones)Plases                                                                                                    | Option               | Available settings                                                                                       | Notes                                                                                                    |
|----------------------------------------------------------------------------------------------------|----------------------|----------------------------------------------------------------------------------------------------|----------------------------------------------------------------------------------------------------|
| TimeBiplay (O) (M) (N) (M) (M) (M) (M) (M) (M) (M) (M) (M) (M                                                                                                    | Language             | Deutsch, English and other languages<br>Country                                                          | Tip: If you select the wrong language by mistake, you can find the "Language" option by following the flag symbol <b>\</b> .       |
| Date         Vear / Month / Day         Immed (Turn on at, Turn off at, Turn off at)           Timer 2 (Turn on at, Turn off at, Turn off at)         allocated.           Beconde         On / Off         Immed (Turn on at, Turn off at)           Lighting         Brightness<br>(Machine turned on or turned off)<br>urn off after         Immed (Turn off at)           Stat screen         Main menu<br>prinks menu<br>prinks menu<br>prinks menu<br>prinks menu<br>prinks menu<br>prinks menu<br>prinks menu<br>prinks menu<br>prinks         Number of drinks<br>No. druges until descaling / degreasing the brew unit.           System lock         On / Off         Wenther of drinks<br>No. druges until descaling / degreasing the brew unit.           System lock         On / Off         Wenther system lock is activated, the "Turn on at" on the timer cannot be selected.           Vater hardness         Soft, Medium, Hard, Very hard         Menther system lock is activated, the "Turn on at" on the timer cannot be selected.           Volume         Soft, Medium, Hard, Very hard         Menther system lock is activated, the "Turn on at" on the timer cannot be selected.           System lock         Soft, Medium, Hard, Very hard         Menther system lock is activated, the "Turn on at" on the timer on attract the selected.           Volume         Soft, Medium, Hard, Very hard         Menther system lock is activated, the "Turn on at" on the time of the time on attract the time of the time on attract the time of the time of the time of the time of the time on attract the time of the time of the time of the ti                                                                                                    | Time                 | Display (On / Off / Night dimming)<br>Clock type (Analog / Digital)<br>Clock format (12 h / 24 h)<br>Set | Your choice of display will affect the energy consumption of your coffee machine. A message about this will appear in the display. |
| TimerTimer 1 (Turn on at, Turn off at, Turn off at)<br>Imer 2 (Turn on at, Turn off at)For "Turn on at, "unn off at", the timer must be activated and at least one day of the week must be<br>allocated.Eco mode0n / OffLightingBrightness<br>Machine turned on or turned off)<br>Turn off ater-Start screenMain menu<br>Profiles<br>MyMele-InfoMain menu<br>Profiles<br>MyMeleNumber of drinks<br>No. of uses until descaling / degrasing the brew unit.Start screenNo / OffWhen the system lock is activated, the "Turn on at" option for the timer cannot be selected.System lockOn / OffWhen the system lock is activated, the "Turn on at" option for the timer cannot be selected.Vater hardnessSoft, Medium, Hard, Very hard-Display brightnessSel-Shumoor porgramBuzzer tones<br>Reypad tones-Pate & Cup warmeAutomatic / On / Off-Disples profilesOn / Off-Pate & SchugJogenser adjustemOn / Off-Factory defaultSettings<br>MyMele-Furno atter screen<br>Rypad taresFurno atter screen<br>Rypad tonesPate water supplyOn / Off-Furno atter screen<br>Rypad tones-Pate water supplyPate water screen<br>MyMele-Disples profiles-Pate water screen<br>MyMele-Disples profiles-Disples to CVA 6805- </td <td>Date</td> <td>Year / Month / Day</td> <td></td>                                                                                                    | Date                 | Year / Month / Day                                                                                       |                                                                                                    |
| Eco modeOn / OffInformationLightingBrightness<br>(Machine turned on r turned off)<br>Turn off afterSelf-Self-Self-Self-Self-Self-Self-Self-                                                                                                    | Timer                | Timer 1 (Turn on at, Turn off at, Turn off after)<br>Timer 2 (Turn on at, Turn off at)                   | For "Turn on at" and "Turn off at", the timer must be activated and at least one day of the week must be allocated.                |
| LightingRightness<br>un off sterStart screenMain menu<br>prikes menu<br>rofies<br>                                                                                                    | Eco mode             | On / Off                                                                                                 |                                                                                                    |
| Start screenMain menu<br>profiles<br>MyMieleInfoNumber of drinks<br>No. of uses until descaling / degreasing the brew unit.System lockOn / OffVater hardnessSoft, Medium, Hard, Very hardDisplay brightnessSetVolumeBuzzer tones<br>Keypad tonesBuszer tones<br>Keypad tonesOnly for demonstration purposes in showrooms or exhibitions. Do not activate this setting for domestration<br>Display brightnessPlate & Cup warmerAutomatic / On / OffDisperser adjustmentOn / OffDisperser adjustmentOn / OffPlumbed water supplyOn / OffOn / OffThe height of the main dispenser cannot be adjusted manually.Plumbed water supplyOn / OffOn / OffOnly applies to CVA 6805)                                                                                                    | Lighting             | Brightness<br>(Machine turned on or turned off)<br>Turn off after                                        |                                                                                                    |
| InfoNumber of drinks<br>No. of uses until descaling / degreasing the brew unit.System lockOn / OffWhen the system lock is activated, the "Turn on at" option for the timer cannot be selected.Water hardnessSoft, Medium, Hard, Very hard-Display brightnessSet-Number of drinks<br>(sypad tones)Set-Showroom programBuzzer tones<br>(sypad tones)Only for demonstration purposes in showrooms or exhibitions. Do not activate this setting for domestic<br>uselPlate & Cup warmerAutomatic / Only for-Dispenser adjustmenOn / OffThe height of the main dispenser cannot be adjusted manually.Plumbed water supplyOn / OffOnly applies to CVA 6805)                                                                                                    | Start screen         | Main menu<br>Drinks menu<br>Profiles<br>MyMiele                                                          |                                                                                                    |
| System lockOn / OffWhen the system lock is activated, the "Turn on at" option for the timer cannot be selected.Water hardnessSoft, Medium, Hard, Very hardInternational Soft, Medium, Hard, Very hardInternational Soft, Medium, Hard, Very hardDisplay brightnessSetInternational Soft, Medium, Hard, Very hardInternational Soft, Medium, Hard, Very hardVolumeBuzzer tones<br>Keypad tonesInternational Soft, Medium, Soft, Medium, Soft,                                                                                                    | Info                 |                                                                                                    | Number of drinks<br>No. of uses until descaling / degreasing the brew unit.                                                        |
| Water hardnessSoft, Medium, Hard, Very hardInternational SectorsDisplay brightnessSetInternational SectorsVolumeBuzzer tones<br>Keypad tonesInternational SectorsShowroom programDem onde (On / Off)Only for demonstration purposes in showroom sexhibitions. Do not activate this setting for domesPlate & Cup warmerAutomatic / On / OffInternational SectorsDispenser adjustmenOn / OffThe height of the main dispenser cannot be adjusted manually.Factory defaultSettings<br>MylielePlease note that befollowing settings will not be reset: Language, Time, Number of drinks dispensed,<br>Settings manually.Plumbed water supplyOn / OffOnly applies to CVA 6805)                                                                                                    | System lock          | On / Off                                                                                                 | When the system lock is activated, the "Turn on at" option for the timer cannot be selected.                                       |
| Display brightnessSetInternational SetVolumeBuzzer tones<br>Keypad tonesSetShowroom programDemo mode (On / Off)Only for demonstration purposes in showroom sor exhibitions. Do not activate this setting for domestic<br>uselPlate & Cup warmerAutomatic / On / OffThe height of the main dispenser cannot be adjusted manually.Dispenser adjustmentOn / OffThe height of the main dispenser cannot be adjusted manually.Factory defaultSettings<br>MyMielePlease note that the following settings will not be reset: Language, Time, Number of drinks dispensed,<br>Ser profilesPlumbed water supplyOn / Off(Niy applies to CVA 6805)                                                                                                    | Water hardness       | Soft, Medium, Hard, Very hard                                                                            |                                                                                                    |
| VolumeBuzzer tones<br>keypad tonesSecond Second Sec | Display brightness   | Set                                                                                                    |                                                                                                    |
| Showroom programDemo mode (On / Off)Only for demonstration purposes in showrooms or exhibitions. Do not activate this setting for domestic<br>use!Plate & Cup warmerAutomatic / On / Off-Dispenser adjustmentOn / OffThe height of the main dispenser cannot be adjusted manually.Factory defaultSettings<br>MydielePlease note that the following settings will not be reset: Language, Time, Number of drinks dispensed,<br>Set profilesPlumbed water supplyOn / OffOnly applies COVA 6805)                                                                                                    | Volume               | Buzzer tones<br>Keypad tones                                                                             |                                                                                                    |
| Plate & Cup warmerAutomatic / On / OffMethodDispenser adjustmentOn / OffThe height of the main dispenser cannot be adjusted manually.Factory defaultSettings<br>NyhielePlease note that the following settings will not be reset: Language, Time, Number of drinks dispensed,<br>User profilesPlumbed water supplyOn / OffOn / Off                                                                                                    | Showroom program     | Demo mode (On / Off)                                                                                     | Only for demonstration purposes in showrooms or exhibitions. Do not activate this setting for domestic use!                        |
| Dispenser adjustmentOn / OffThe height of the main dispenser cannot be adjusted manually.Factory defaultSettings<br>MyMielePlease note that the following settings will not be reset: Language, Time, Number of drinks dispensed,<br>User profilesPlumbed water supplyOn / Off(Only applies to CVA 6805)                                                                                                    | Plate & Cup warmer   | Automatic / On / Off                                                                                     |                                                                                                    |
| Factory defaultSettings<br>MyMielePlease note that the following settings will not be reset: Language, Time, Number of drinks dispensed,<br>User profilesPlumbed water supplyOn / Off(Only applies to CVA 6805)                                                                                                    | Dispenser adjustment | On / Off                                                                                                 | The height of the main dispenser cannot be adjusted manually.                                                                      |
| Plumbed water supply On / Off (Only applies to CVA 6805)                                                                                                    | Factory default      | Settings<br>MyMiele                                                                                      | Please note that the following settings will not be reset: Language, Time, Number of drinks dispensed, User profiles               |
|                                                                                                    | Plumbed water supply | On / Off                                                                                                 | (Only applies to CVA 6805)                                                                                                    |

## Setting the drink parameters

Touch "Drink parameters"

The following parameters can be set:

- The desired drink will be prepared and

- Amount of coffee
- Brew temperature
- Pre-brewing
- Touch "OK" when you have set the parameters to your requirements.

### Resetting drinks

To reset the portion sizes and the parameters for all drinks back to their factory default setting:

- Touch "Edit" in the Drinks menu and then "Reset drinks"
- "Reset all drinks to default?" will appear in the display.
- Touch "Yes".

- The programmed mix of ingredients and

# Profiles

fold here

You can set up individual user profiles and save individual portion sizes for all drinks for each profile.

The name of the current profile is shown in the top left of the display.

#### Accessing a profile

■ Touch "Profiles" ▲ in the main menu or You can save a maximum of 9 drinks in a touch "Profiles" in the bottom right of the profile. Drinks menu.

### Creating a profile

- Touch "Create profile".
- The keyboard will open in the display.
- Enter the name you want and touch "OK"

If you have already created a profile, the following options are available to you:

- Select profile
- Change name
- Delete profile
- Change profile (The coffee machine changes "Manually", "After each use" or "When turned on").

#### Creating drinks for a profile

- You can create your own drinks for each profile and set the portion size and drink parameters individually.
- You can change the names of drinks in a profile.
- Select the profile you want.

### Creating a drink

- Touch "Create drink" and select the required drink from the standard drinks.
- Change the drinks parameters as required. Save the amount you want of the individual ingredients.

- After dispensing, the keyboard will open in the display.
- Enter a name for the new drink and touch "Save".

If you have already created a drink, the following options are available to you:

- Change drink
- Delete drink

# MvMiele

You can display drinks you make frequently, drinks from profiles and maintenance programmes in the MyMiele screen

### Opening the MyMiele P = menu

Touch "MyMiele"  $\mathbf{A} = \mathbf{b}$  in the main menu.

You can now configure "MyMiele" and add entries ("Add entry").

### To add entries

You can select options listed in the following categories:

- Drinks 🕫
- Profiles 🖁
- Maintenance 🚳
- Touch "Add entry".

If you have already added some entries, you can carry out the following under "Edit":

- sort or
- delete entries

| Option               | Available settings                                                                                       | Notes                                                                                                    |
|----------------------|----------------------------------------------------------------------------------------------------|----------------------------------------------------------------------------------------------------|
| Language             | Deutsch, English and other languages<br>Country                                                          | Tip: If you select the wrong language by mistake, you can find the "Language" option by following the flag symbol <b>1</b> .       |
| Time                 | Display (On / Off / Night dimming)<br>Clock type (Analog / Digital)<br>Clock format (12 h / 24 h)<br>Set | Your choice of display will affect the energy consumption of your coffee machine. A message about this will appear in the display. |
| Date                 | Year / Month / Day                                                                                       |                                                                                                    |
| Timer                | Timer 1 (Turn on at, Turn off at, Turn off after)<br>Timer 2 (Turn on at, Turn off at)                   | For "Turn on at" and "Turn off at", the timer must be activated and at least one day of the week must be allocated.                |
| Eco mode             | On / Off                                                                                                 |                                                                                                    |
| Lighting             | Brightness<br>(Machine turned on or turned off)<br>Turn off after                                        |                                                                                                    |
| Start screen         | Main menu<br>Drinks menu<br>Profiles<br>MyMiele                                                          |                                                                                                    |
| Info                 |                                                                                                    | Number of drinks<br>No. of uses until descaling / degreasing the brew unit.                                                        |
| System lock          | On / Off                                                                                                 | When the system lock is activated, the "Turn on at" option for the timer cannot be selected.                                       |
| Water hardness       | Soft, Medium, Hard, Very hard                                                                            |                                                                                                    |
| Display brightness   | Set                                                                                                    |                                                                                                    |
| Volume               | Buzzer tones<br>Keypad tones                                                                             |                                                                                                    |
| Showroom program     | Demo mode (On / Off)                                                                                     | Only for demonstration purposes in showrooms or exhibitions. Do not activate this setting for domestic use!                        |
| Plate & Cup warmer   | Automatic / On / Off                                                                                     |                                                                                                    |
| Dispenser adjustment | On / Off                                                                                                 | The height of the main dispenser cannot be adjusted manually.                                                                      |
| Factory default      | Settings<br>MyMiele                                                                                      | Please note that the following settings will not be reset: Language, Time, Number of drinks dispensed, User profiles               |
| Plumbed water supply | On / Off                                                                                                 | (Only applies to CVA 6805)                                                                                                    |

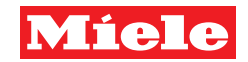

Touch "OK" to save the setting. Tip: Touch "Back" to return to the previous

# Quick Guide Built-in Coffee System

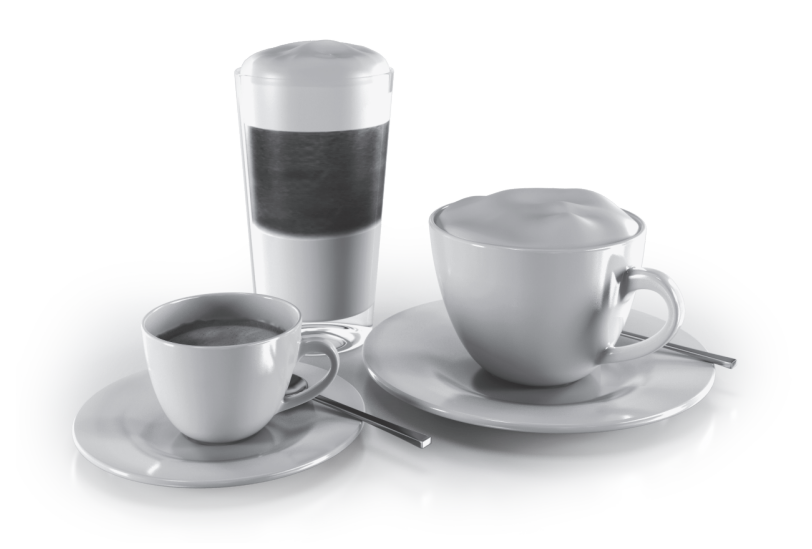

This Quick Guide does not replace the Operating and Installation Instructions. It is essential to read the Operating and Installation Instructions to familiarize yourself with how to use the coffee machine before using it for the first time. Please pay particular attention to the IMPORTANT SAFETY INSTRUCTIONS.

en - US. CA

M.-Nr. 09 741 621

# Important information Controls and display

## Before using for the first time

↑ The coffee machine must be correctly installed and connected before it is used for the first time. For more information please see the Operating and installation instructions.

- Before filling the coffee machine with water and coffee beans, clean the coffee machine and the milk container thoroughly.
- Please see "First steps to use" in the Operating and installation instructions.

## Water hardness

Set the water hardness level on the coffee machine to the water hardness level for the local area to ensure that the machine functions correctly and is not damaged.

See the Operating and installation instructions for more information.

## Sensor controls

| On/Off sensor () | For turning the coffee machine on and off                       |
|------------------|-----------------------------------------------------------------|
| "Back"           | For returning to the previous menu, cancelling unwanted actions |

## Touch display

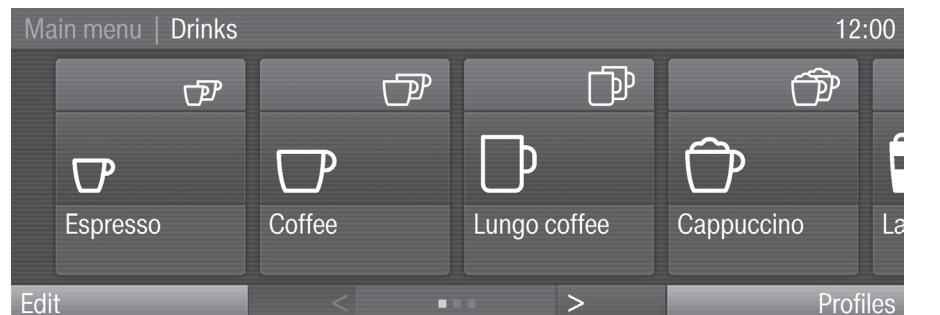

| Selecting or<br>accessing a menu | Touch the field you want once with your finger.                                                                                                    |  |
|----------------------------------|----------------------------------------------------------------------------------------------------|--|
| Scrolling                        | Swipe the screen, i.e. place your finger on the Touch display and swipe it in the direction you want.                                                                                                    |  |
|                                  | • Or: Touch the $<$ or $>$ arrows to scroll from left to right.                                                                                                    |  |
| Exiting a menu                   | Touch "Back".<br>Entries made before this which have not been confirmed with "OK" will not be saved.                                                                                                    |  |
| Entering numbers                 | <ul> <li>You can enter numbers by swiping and touching the roller or via the numerical keypad.</li> <li>Roller:</li> <li>Swipe the roller up or down to select the number you want</li> <li>Numerical keypad:</li> <li>Touch IIII in the bottom right of the input field.</li> <li>The numerical keypad will appear:</li> <li>Touch the numbers you want.</li> <li>When you enter a valid number, the "OK" field will light up green.</li> <li>Use the arrow to delete the last entered number.</li> </ul> |  |
|                                  | Touch "UK".                                                                                                    |  |
|                                  | <ul> <li>Touch the letters or characters you want.</li> <li>Touch "Save"</li> </ul>                                                                                                    |  |
|                                  |                                                                                                    |  |

# Guide to the machine

#### Exterior view

🗲 fold here

- ) On/Off sensor ()
- 2 Touch display
- B) "Back" sensor
- Handle
- 5 Hot water dispenser
- 6 Drip tray
- Main dispenser with lighting and automatic height adjustment
- 8 Milk container and lid

#### Interior view

9 Ground coffee chute cover 10 Brew unit (1) Ground coffee chute (12) Grind control to select fineness of ground coffee Coffee bean container 14 Water container IDrip tray with grid 16 Waste unit Drip catcher (18) Main dispenser connector (19) Service cover

# ┥ fold here

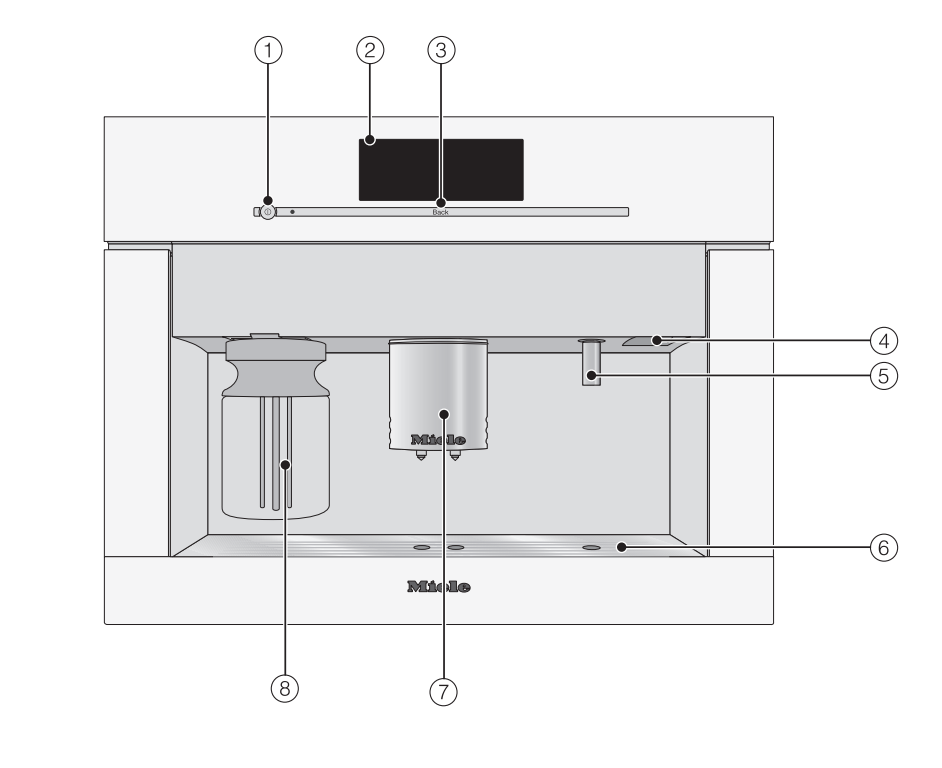

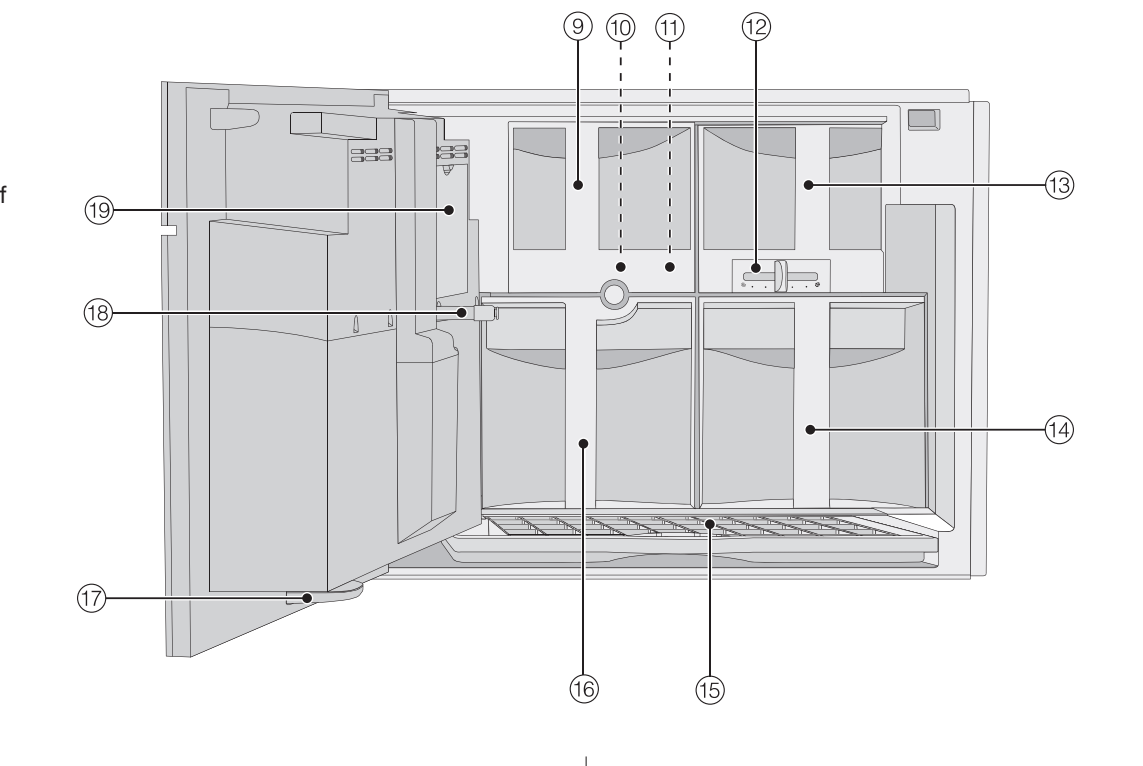

fold here

# Preparing for use

### illing the water container

Change the water every day to prevent a build-up of bacteria.

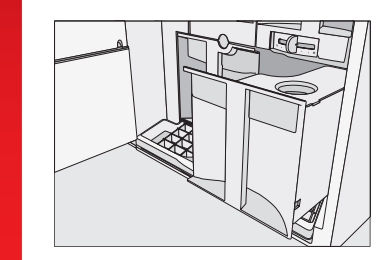

Fill the water container with fresh, cold tap water up to the "Max." marker.

# Filling the coffee bean container

Warning. Only put roasted espresso/coffee beans in the container.

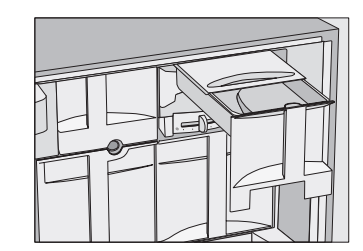

- Open the front of the machine and remove the coffee bean container.
- Fill the container with roasted coffee beans.

## fold here

# Making drinks

## Fill the container with roasted coffee beans.

- Place a cup under the main dispenser.
- Touch the field for the drink you want:
- Coffee

The coffee or espresso will be dispensed

### Making two portions

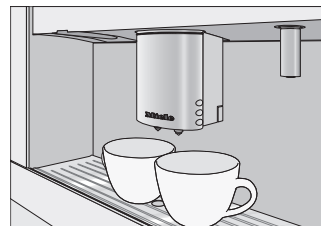

To fill two cups at the same time:

- Place a cup under each of the main dispensers.
- Touch the two cup symbol for the drink you want.

dispensed from the main dispenser.

## Canceling preparation

- To cancel preparation:

1 Lid

- Berresso

from the main dispenser into the cup.

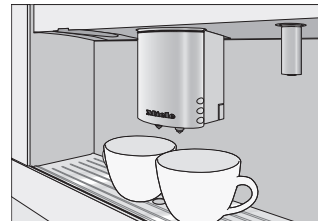

Two portions of the desired drink will be

Touch "Cancel" or "Stop".

fold here

Cleaning and care

 $\widehat{}$ 

 $\Box$ 

FM

Making drinks with milk

the main dispenser.

Touch the drink you want:

Cappuccino

Caffè Latte

Hot milk

Milk froth

Latte macchiato

The selected drink will now be made.

Place a suitable container underneath

# Drinks with milk

#### Notes on the milk container

The milk will not keep cool in the milk container. It should therefore be kept in the fridge if you are not going to be using milk for a long period. Cold milk (below 55°F/13 °C) gives the best results for milk froth.

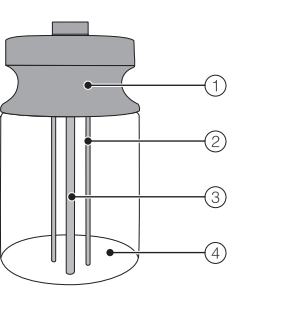

(2) Sensor rod ③ Milk intake tube ④ Glass container

Fill the container with milk up to a maximum of 3/4" (2 cm) below the rim.

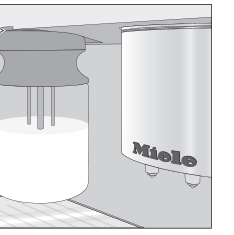

Push the milk container fully back into the coffee machine.

# Hot water

- Place a suitable container underneath the hot water dispenser.
- Select "Hot water" 台.

Hot water is dispensed into the container under the dispenser.

To cancel preparation:

Touch "Cancel" or "Stop".

Please observe the detailed information on cleaning and care in the Operating instructions. Clean the coffee machine every day after use.

| Please observe the detailed<br>information on cleaning<br>and care in the Operating<br>instructions. Clean the<br>coffee machine every day<br>after use. | What do I have to clean / maintain?                                                    |
|----------------------------------------------------------------------------------------------------|----------------------------------------------------------------------------------------|
| Every day                                                                                                    | - the milk container and lid                                                           |
| (at the end of the day)                                                                                                    | - the water container                                                                  |
|                                                                                                    | - the waste unit                                                                       |
|                                                                                                    | <ul> <li>the drip tray and grid</li> </ul>                                             |
| Once a week                                                                                                    | - the main dispenser                                                                   |
| (or more often if needed)                                                                                                    | - the main dispenser connector                                                         |
|                                                                                                    | <ul> <li>clean the milk valve with the cleaning brush</li> </ul>                       |
|                                                                                                    | - the interior                                                                         |
|                                                                                                    | <ul> <li>the small drip catcher inside the front of the<br/>machine</li> </ul>         |
|                                                                                                    | - the brew unit                                                                        |
|                                                                                                    | <ul> <li>the front of the machine<br/>(especially straight after descaling)</li> </ul> |
| Once a month                                                                                                    | <ul> <li>lubricate the cap on the main dispenser<br/>connector</li> </ul>              |
| When prompted                                                                                                    | <ul> <li>the milk pipework (using the cleaning agent for milk pipework)</li> </ul>     |
|                                                                                                    | <ul> <li>the brew unit (degrease with the cleaning tablets)</li> </ul>                 |
|                                                                                                    | - descale the machine                                                                  |
| As required                                                                                                    | - the coffee bean container                                                            |
|                                                                                                    | <ul> <li>remove any blockages from the milk pipework</li> </ul>                        |

The following items are not dishwasher safe:

- Main dispenser cover
- Brew unit
- Coffee bean container and lid
- Service cover

All other removable components of the coffee machine are dishwasher safe.

CVA 6800, CVA 6805 en - US, CA 2214

M.-Nr. 09 741 621 / 00

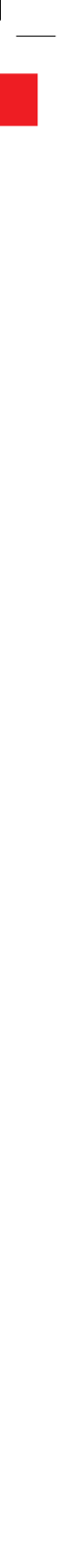